## 新竹市教師帳號認證系統錯誤電子郵件之處理

帳號管理員進入新竹市教師帳號認證系統(<u>https://iden.hc.edu.tw</u>) ,點選左方選單之<mark>帳號</mark>
管理員專區,登入帳號密碼,選擇 <u>1.帳號明細與查詢</u>。

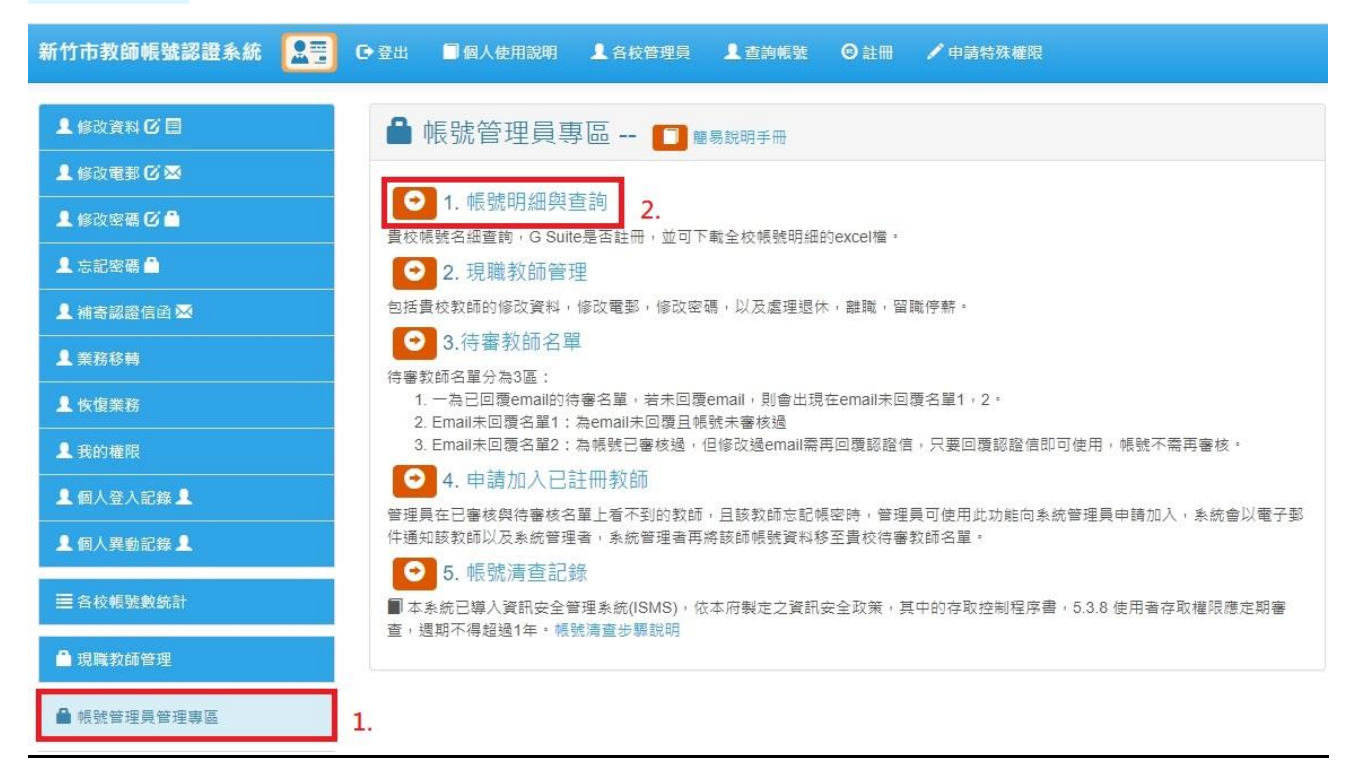

2. 進入帳號明細與查詢頁面後,如下圖所示,在搜尋文字框內輸入 @ms.hc.edu.tw,即可找到貴校教師在此系統所留的電子郵件為教學網(已於 2018/2/1 關站)之電子郵件。

| 新竹市教師帳號認證系統 🔚 | ● 登出 ■個人使用說明 ▲ 各校管理員 ▲ 查詢帳號 ◎ 註冊 / 申請特殊權限                                                                                                    |
|---------------|----------------------------------------------------------------------------------------------------|
| ▲修改資料び目       | ☑ 帳號名細與查詢 沒有帳號者,預設帳號為身份證字號 下載Excel檔                                                                                                    |
| L 修改電郵 C 🖂    |                                                                                                    |
| ▲ 修改密碼 ℃ 🔒    | 50 v                                                                                                    |
| ▲ 忘記密碼 🔒      | 序號▲ 姓名 ◆ 帳號 ◆ Gsuite ◆ 職稿 ◆ 電子郵件 ◆ 個子郵件 ◆ 個子郵件 ◆ 個子郵件 ◆ 個子郵件 ◆ 個子郵件 ◆ 個子 ● 個子 ● 個子 ● 体相 ■ ● 一 ● ● ● ● ● ● ● ● ● ● ● ● ● ● ● ● ●                                                                                                    |
| ▲ 補寄認證信函 🐱    | 7 market and the second second |
| ▲ 業務移轉        | 13 a main a main a ma                                                                                                    |
| ▲ 恢復業務        | 20 <b>m</b> d <b>u d</b> @ms.hc.edu.tw                                                                                                    |
| ▋ 我的權限        | 21 d7@ms.hc.edu.tw                                                                                                    |
| ▲ 個人登入記錄 ▲    | 共 1 頁 - 找到 4 筆 資料 上一頁 1 下一頁                                                                                                    |
| ▲ 個人異動記錄 ▲    |                                                                                                    |

 帳號管理者轉知訊息,以上名單教師或教師之電子郵件已無用或不能用者,需於 2020/12/9(三)前修改電子郵件,並進入該電子郵件信箱收取本系統之電子郵件信證信函, 依照電子郵件指示點選回覆即可正常使用帳號。

- 4. 自 2020/12/10(四)起,所有登記 @ms.hc.edu.tw 為電子郵件的帳號使用者,系統將暫關閉 其報名竹市研習護照權限。
- 5. 帳號管理者欲了解哪些帳號使用者被鎖定權限,可依照以下步驟操作。

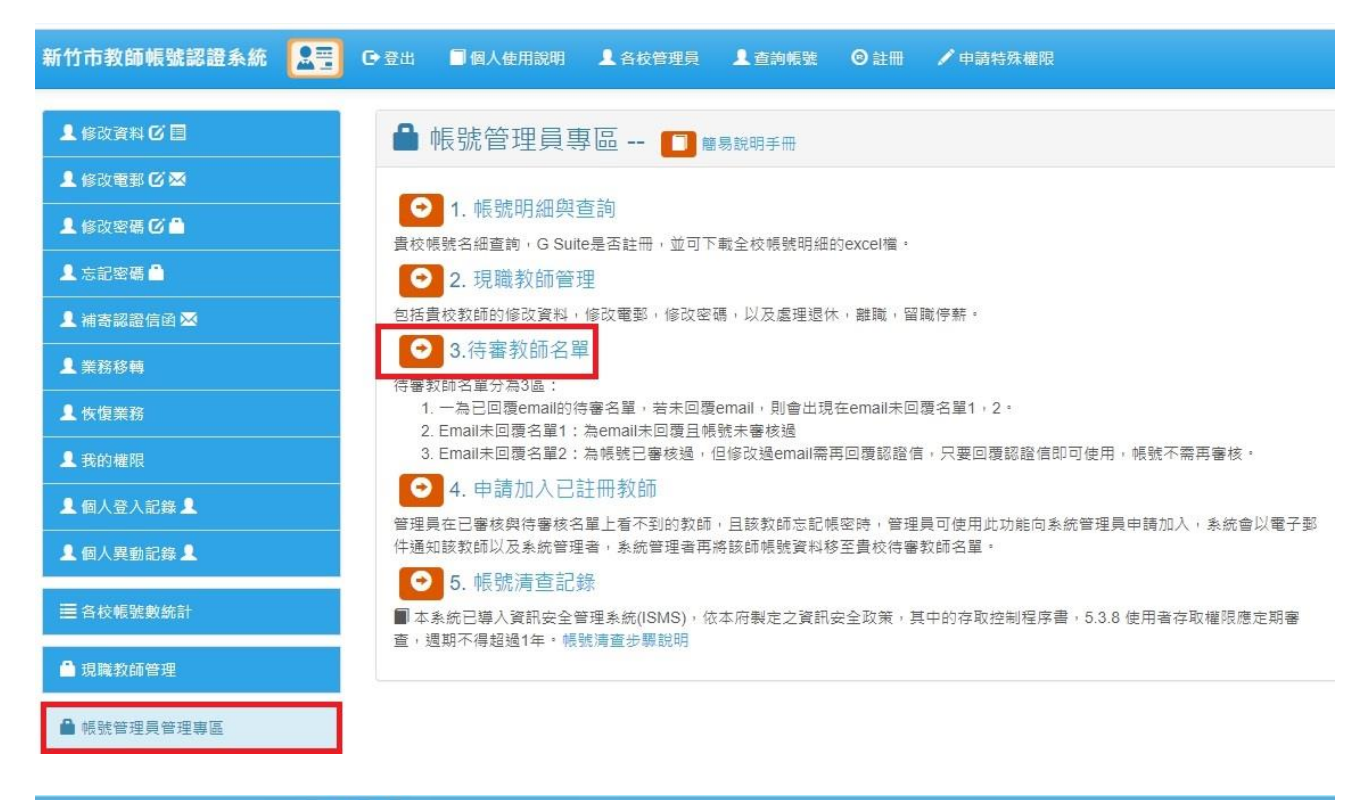

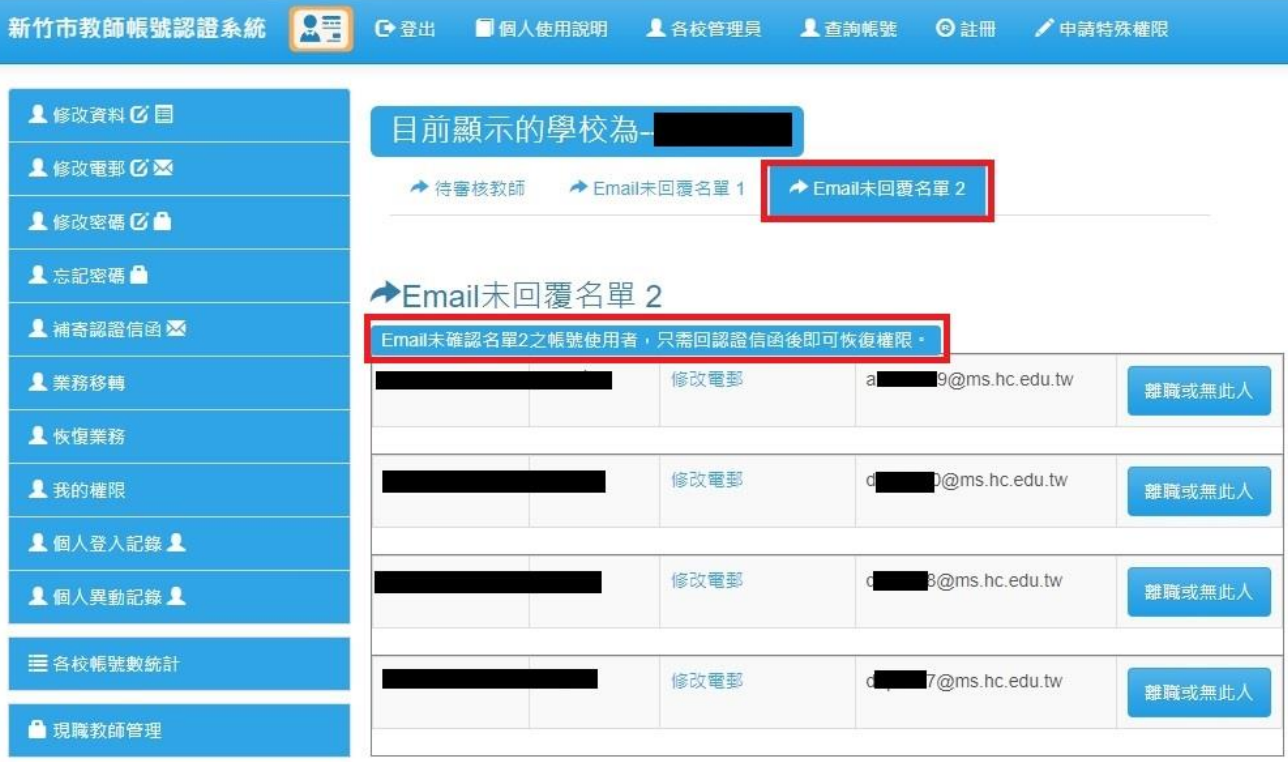

第2頁/共3頁

- 修改電子郵件,不論自行修改或由帳號管理員代為修改,皆需自該信箱收認證信函後, 依照信件指示回覆,回覆後即可恢復原有權限。
- 7. 如果修改後的電子郵件為 @tmail.hc.edu.tw,則不需任何處理,修改後即可恢復原有權限。但電子郵件若為 @tmail.hc.edu.tw者,若忘記密碼,將無法使用忘記密碼功能取得新密碼。
- 自 2021/1/1(二)起,凡竹市研習護照系統寄出信件遭退信的帳號使用者,經手動寄信至該 電子郵件確認無回信者,將暫停該帳號報名竹市研習護照權限,其帳號恢復權限處理程 序同第6點。